深圳市唐信科技有限公司 版本: V1.0

1

## 第一章 系统简介

唐信电话管家系统是基于唐信电话录音系统基础上研发的一个 系统,需配合指定型号的录音系统才能使用。

电话管家具备电脑拨号,用户只需要键盘或者鼠标输入电话号码,即可实现电脑软拨号,或者直接在通讯里直接呼叫,提高工作效率。同时并具备来电弹屏,录音管理,客户信息管理,通讯录,分组管理,留言,黑名单,来电归属地显示,来电次数显示,知识库,提醒等强大功能。

本系统可广泛适用于府机关、商业贸易、电子商务、物流货运、 医药保健、广告传媒、房地产中介、娱乐健身、旅游快递、餐饮酒店、 客户服务中心等众多行业。

#### 第二章 功能特点:

**系统拨号:**可以键盘或鼠标输入电话号码,实现电脑拨号,也可以直接在系统通讯里面直接呼叫。

**客户资料弹屏**:当客户来电时,电脑将直接弹屏显示该客户的完整信息,详 细记录客户来电的业务内容。

录音管理: 与客户之间的通话可选择是否录音, 来/去电全程 24 小时录音, 并且保存在电脑上,海量存储,且通过录音管理台可以随时查询调听既往的录音。 出现商业纠纷时,调出录音就有据可寻; 优秀业务员电话沟通录音可当做新员工 的培训教材; 还能防止员工滥用公司电话资源。

**留言**:在话务员下班或不方便接听时,客户可选择进行电话留言,可以设置 电话响铃几声后进行留言,并可以方便的查询和收听留言。

**黑白名单**:对打入的电话判断,若在黑名单内系统立即挂断。也可以设置只 有哪些电话可以打入的白名单功能,可大大减轻前前的接线压力。

知识库:可以上传电话销售相关的销售/服务知识,以备销售人员实时的查 看相关知识,实现知识共享,提高团队的服务品质;收集客户的常见问题解答和 业务知识点,通过快速关键字搜索指导客服代表回答专业的问题。

**客户关系管理**:将零散的客户集中,将客户资料集中管理,方便管理,永久保存。防止了因业务人员离职后客户的流失,也方便了客户的跟进等。

**话务量统计:**可以根据统计条件(比如:来电,去电,所有呼叫)进行话务 量统计,随时掌握每天接听和未接听多少电话。

记录查询:可以查询来电号码,来电时间,呼叫开始时间,呼叫结束时间, 呼叫类型(来电,去电),状态(已接,未接)。

**留言记录查询**:可以根据电话号码和日期进行留言记录的查询。

**日志查询:**系统自带完整的日志记录,可以统计呼出多少电话,呼入多少电话,呼叫成功的次数,呼叫失败的次数,呼叫失败的通话可以快速重拨。

#### 第三章 系统安装

打开安装光盘,运行唐信电话外呼软件\_Setup 文件开始安装,然后安装向导完成安装即可。

#### 第四章 运行系统

安装完成以后,会在桌面上显示一个"Tansonic 电话管家"的图标,双击 开始运行,系统运行以后,主界面如图 4.1 所示。

| 137  | 1384950                      | 28   |      | 高元王<br>广东省深圳市( | 广东移动大众卡)   |                                            |          |
|------|------------------------------|------|------|----------------|------------|--------------------------------------------|----------|
| 枵    | 号码                           | 姓名   | 最近内容 | 最近时间           | 来电次数       | 记录时间                                       | 状态       |
| 002  | 913713849508<br>913713849508 | 高先生  |      |                | 000<br>000 | 2016-04-21 17:24:59<br>2016-04-21 17:24:06 | 去电<br>去电 |
|      |                              |      |      |                |            |                                            |          |
|      |                              |      |      |                |            |                                            |          |
|      |                              |      |      |                |            |                                            |          |
|      |                              |      |      |                |            |                                            |          |
|      |                              |      |      |                |            |                                            |          |
|      |                              |      |      |                |            |                                            |          |
|      |                              |      |      |                |            |                                            |          |
|      |                              |      |      |                |            |                                            |          |
|      |                              |      |      |                |            |                                            |          |
|      |                              | Ш    |      |                |            |                                            |          |
| 实时记录 | 通讯录                          | 日志查询 | 外呼管理 | 提醒功能           | 留言查听       |                                            |          |

图 4.1

第五章 系统操作

5.1 登录系统

点击"登录系统",如图 5.1-1 所示,然后输入录音系统服务端的 IP 地址, 初始化用户名与密码都是: admin,然后点击确定,如图 5.1-2 所示。

| (呼叫 | ◎知识库 | 系统设置 | 《关于系统 | 🔒 注销登录 | <b>邊</b> 登录系统 | 🝰 退出系统      |
|-----|------|------|-------|--------|---------------|-------------|
|     |      |      |       |        | 2016-04-      | 08 14:44:43 |

|       | 主机地址           |
|-------|----------------|
| 20    | 192. 168. 1. 2 |
| CEXI  | 用户名创           |
| Jun 1 | admin          |
|       | 🔌 密码 (E)       |
| 15    | ****           |
|       | 📝 记住密码 (B)     |
| C     | 78合の) 即時の      |

图 5.1-1

图 5.1-2

5.2 主界面介绍

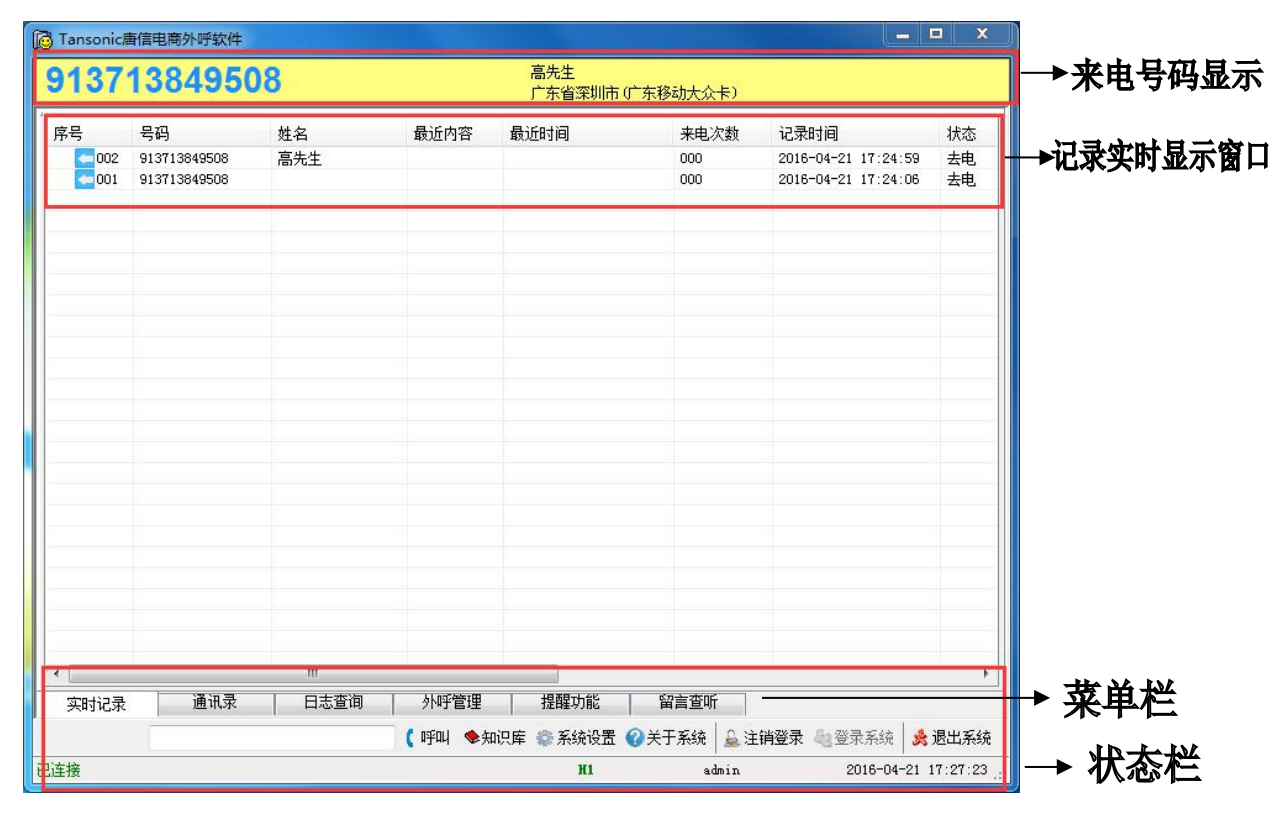

图 5.2-1

# 5.3 系统软拨号

5.3.1 快速拨号,可以在主界面输入号码,然后按呼叫直接呼叫该号码,可

以直接在通讯录直接呼叫,如图 5.3-2 所示。

| 实时记录 | 通讯录 日志查询 外呼管理 提醒功能 留言查听 |  |     |          |        |       |        |          |              |
|------|-------------------------|--|-----|----------|--------|-------|--------|----------|--------------|
|      | 123456789               |  | (呼叫 | ◆知识库     | 🕼 系统设置 | 《关于系统 | 🔒 注销登录 | 42登录系统   | 🏂 退出系统       |
| 「注接  |                         |  |     | <i>.</i> | H1     | ad    | lmin   | 2016-04- | -08 18:03:26 |

图 5.3-2

#### 5.3.2 通讯号拨号

在通讯录选中需要呼叫的客户, 然后单击右键, 进行呼叫。

| Iansonic唐信电商外呼软化    | ;   |            |                        |             |               |            |           | - <b>-</b> ×             |
|---------------------|-----|------------|------------------------|-------------|---------------|------------|-----------|--------------------------|
| 🤹 🧔 🛃               | 💩 亲 | 健 💡 显示     | 信息 💪 删除                |             | & 查询          | ILT · 当    | 前记录: 2    |                          |
| □○ 全部 □○ 基本客户       |     | 姓名         | 电话号码                   | 重要          |               | 会员卡号       | 分组        | 黑名单                      |
| ● 已成交客户             |     | 1 张三       | 0000209                | 0           |               |            | 全部        | 0                        |
| □□ 公司同事<br>□□ 一级代理商 | •   | 2 高先生      | 913713849508           | 0           | 2             | 显示信息       | A da      | 0                        |
| 〇) 广州地区             |     |            |                        |             |               | 新建         |           |                          |
| □ 二級代理商             |     |            |                        |             | 2             | 删除         |           |                          |
|                     |     |            |                        |             | e.            | 呼叫91371384 | 9508      |                          |
|                     |     |            |                        |             |               |            |           |                          |
|                     |     |            |                        |             |               |            |           |                          |
| 实时记录 通讯录            |     | …<br>「志查询」 | 外呼管理   指<br>(呼叫 ◆知识库 ② | 醒功能<br>系统设置 | 留言<br>(2) 关于系 | i查听        | ▶ 40 登录系统 | <b>,</b><br><b></b> 退出系统 |

图 5.3.2**-**1

#### 5.4 电话本

系统可以按需求进行电话本分组,可以快速找到需要查看的客户信息,如图 5.4-1 所示。

|                                       | è                    | & 新建         | 🎯 显示信息        | <b>急</b> 删除                 |                               | 洵 🍈 工具 🖌 当前 | 前记录: 2                                                                                                    |     |
|---------------------------------------|----------------------|--------------|---------------|-----------------------------|-------------------------------|-------------|----------------------------------------------------------------------------------------------------|-----|
| □〕 全部                                 | 一定白                  | 3            | 性名            | 电话号码                        | 重要                            | 会员卡号        | 分组                                                                                                    | 黑名韩 |
|                                       | 或交客户                 | 1 3          | ŧΞ            | 0000209                     | 0                             |             | 全部                                                                                                    | 0   |
| ────────────────────────────────────  | 回同争<br>及代理商          | ▶ 2          | 新先生           | 913713849508                | 0                             | 2 显示信息      | A da                                                                                                    | 0   |
| ————————————————————————————————————— | 广州地区<br>北京地区<br>段代理商 |              |               |                             | 4                             |             |                                                                                                    |     |
|                                       |                      |              |               |                             | •                             | 呼叫913713849 | 9508                                                                                                    |     |
|                                       |                      |              |               |                             |                               |             |                                                                                                    |     |
|                                       |                      |              |               |                             |                               |             |                                                                                                    |     |
| 实时记录                                  | 通讯录                  | ✓ □□□<br>日志3 |               | 呼管理 提醒                      | 握功能 目留                        | 這查听         |                                                                                                    |     |
| 实时记录                                  | 通讯录                  | ↓ Ⅲ<br>日志3   | 查询    外<br>【呼 | ·<br>呼管理 │ 提醒<br>叫 ◆知识库 徽 3 | 握功能   音<br>系统设置 <b>(2)</b> 关于 | 信查听 ☐       | <ul> <li>4</li> <li>4</li> <li>4</li> <li>4</li> <li>5</li> <li>5</li> <li>5</li> <li>6</li> <li>6</li> <li>7</li> <li>7</li> <li>8</li> <li>8</li> <li>9</li> <li>9</li></ul> |     |

图 5.4-1

#### 5.4.1 新建客户资料

点击"新建"按钮,即可按以下信息进行新建客户信息,点击"记录信息",可以查看"张三"这个客户的来去电信息,并可以播放该客户所有的录音文件,如图 5.4.1-3 所示。

| -     |      |
|-------|------|
| lans  | onic |
| IGIID | ome  |

|       | 其它信息           | 记录信息      |                     |            |       |          |
|-------|----------------|-----------|---------------------|------------|-------|----------|
| 姓名    | 米三             |           |                     |            | 来电次数  | 018      |
| 3话号码( | 多个号码请用点".      | "隔开)      |                     |            | 上次授理信 |          |
|       | 0000209.91371; | 3849508   |                     | <b>@</b> • | 部门    |          |
| ☑重要   | 会员卡号           |           | 2016-04-10 12:10:18 |            |       |          |
|       |                |           |                     |            |       |          |
| ом    |                |           |                     |            |       |          |
| 请输入者  | 管询内容:          | 🔑 查询 🛛 删除 | < << 第 0            | 页/0页       | >> >  |          |
| 序号    | 内容             | 时间        | 授理座席                | 授理部门       |       |          |
|       |                |           |                     |            |       |          |
|       |                |           |                     |            |       |          |
|       |                |           |                     |            |       |          |
|       |                |           |                     |            |       |          |
|       |                |           |                     |            |       |          |
|       |                |           |                     |            |       | * 发送(S)  |
|       |                |           |                     |            |       | * 发送(S)  |
|       |                |           |                     |            |       | ◆ 发送 (S) |

#### 图 5.4.1-1

| 基本信息 其它信息 记录信息                   |      |     |
|----------------------------------|------|-----|
| 个人信息                             | 公司信息 |     |
| 职务 车牌号                           | 名称   |     |
| 邮箱                               | 地址   |     |
| 生日 星期三 2016-04-06 11:59 🛛 🚔 🕅 提醒 | 行业   | 邮箱  |
| 🕅 黑名单,原因:                        | 网址   |     |
| 银行地址                             | 传真号码 |     |
| 银行账号 开户人                         | 银行地址 |     |
| 即时通信 99 ▼                        | 银行账号 | 开户人 |
| 即时通信 QQ →                        |      |     |
|                                  |      |     |
| 注                                |      |     |
|                                  |      |     |

图 5.4.1-2

| -     |      |
|-------|------|
| lans  | onic |
| 1 uno | ome  |

| 基本信<br>音记录 | 息<br> | 其它信息 | [ 记录 | 信息                  |          |              |    |              |  |
|------------|-------|------|------|---------------------|----------|--------------|----|--------------|--|
|            | 状态    | 通道   | 振铃次数 | 记录时间                | 通话时长     | 拨号           | 方向 | 录音文件         |  |
| 1          |       |      |      | 2016-04-08 17:02:55 |          |              | 未接 |              |  |
| 2          |       | 01   | 02   | 2016-04-08 15:32:35 | 00:02:44 | 0000209      | 拨入 | C:\REC201604 |  |
| 3          |       | 01   | 02   | 2016-04-08 14:40:32 | 00:00:00 | 0000209      | 未接 |              |  |
| 4          | ?     | 01   | 02   | 2016-04-07 16:18:35 | 00:00:00 | 0000209      | 未接 |              |  |
| 5          |       | 01   | 02   | 2016-04-07 16:18:19 | 00:00:00 | 0000209      | 未接 |              |  |
| 6          |       | 01   | 01   | 2016-04-07 16:18:04 | 00:00:00 | 0000209      | 未接 |              |  |
| 7          | ?     | 01   | 03   | 2016-04-07 14:58:00 | 00:00:00 | 0000209      | 未接 |              |  |
| 8          |       | 01   | 01   | 2016-04-07 14:57:39 | 00:00:00 | 0000209      | 未接 |              |  |
| 9          |       | 01   | 02   | 2016-04-07 14:40:21 | 00:00:04 | 913713849508 | 拨入 | C:\REC201604 |  |
| 10         |       | 01   | 01   | 2016-04-07 14:39:14 | 00:00:28 | 0000209      | 拨入 | C:\REC201604 |  |
| 11         | ?     | 01   | 01   | 2016-04-07 14:36:52 | 00:00:00 | 0000209      | 未接 |              |  |
| 12         | ?     | 01   | 01   | 2016-04-07 14:32:12 | 00:00:00 | 0000209      | 未接 |              |  |
| 13         |       | 01   | 03   | 2016-04-07 14:29:38 | 00:00:20 | 913713849508 | 拨入 | C:\REC201604 |  |
| 14         |       | 01   | 02   | 2016-04-07 14:26:15 | 00:00:16 | 913713849508 | 拨入 | C:\REC201604 |  |
| 15         |       | 01   | 02   | 2016-04-07 13:49:55 | 00:00:04 | 0000209      | 拨入 | C:\REC201604 |  |
| 16         | ?     | 01   | 03   | 2016-04-06 12:00:03 | 00:00:00 | 0000209      | 未接 |              |  |
| 17         |       | 01   | 03   | 2016-04-06 11:59:13 | 00:00:00 | 0000209      | 未接 |              |  |
| 18         |       | 01   | 03   | 2016-04-06 11:55:07 | 00:00:00 | 0000209      | 未接 |              |  |
|            |       |      | 1    |                     |          |              |    |              |  |

图 5.4.1-3

# 5.4.2 查看客户订单记录

在订单记录栏目,可以查看到该客户的往来订单,交易记录。

Tansonic

| 详细资料                                                                                                    | 44.5.5  |       | 19 <b>2</b> 46 65 | _    |         |     |      |        |                     |
|----------------------------------------------------------------------------------------------------|---------|-------|-------------------|------|---------|-----|------|--------|---------------------|
| 基本信息                                                                                                    | 其它情     | 記     | 记录信息              |      |         |     |      |        |                     |
| 姓名 引                                                                                                    | ŧΞ      |       |                   |      |         |     |      | 来电次数   | 018                 |
| 电话号码(                                                                                                    | 多个号码请用占 | ,""隔开 | ):                |      |         |     |      | 上次授理信  | 息                   |
| 0000209.913713849508     Image: Constraint of the second second s |         |       |                   |      |         |     |      | 部门     | ]                   |
|                                                                                                    |         |       |                   |      |         |     |      | 座席     | 5 admin             |
|                                                                                                    |         |       |                   |      |         |     |      | 记录时间   | 2016-04-10 12:10:18 |
| 地址                                                                                                    |         |       |                   |      |         |     |      | ■ 拒绝来申 | L.                  |
|                                                                                                    |         |       |                   |      |         |     |      |        | -85                 |
| 過新建                                                                                                    | 🧐 编辑 📑  | 删除    |                   | ₽查   | 间  < << | 第 0 | 页/0页 | >> >   |                     |
| 序号                                                                                                    | 商品名称    | 数里    | 单位                | 单价   | 折扣      | 总价  | 购买时间 | 备注     | 记录时间 授              |
|                                                                                                    |         |       |                   |      |         |     |      |        |                     |
|                                                                                                    |         |       |                   |      |         |     |      |        |                     |
|                                                                                                    |         |       |                   |      |         |     |      |        |                     |
|                                                                                                    |         |       |                   |      |         |     |      |        |                     |
|                                                                                                    |         |       |                   |      |         |     |      |        |                     |
|                                                                                                    |         |       |                   |      |         |     |      |        |                     |
|                                                                                                    |         |       |                   |      |         |     |      |        |                     |
|                                                                                                    |         |       |                   |      |         |     |      |        |                     |
|                                                                                                    |         |       |                   |      |         |     |      |        |                     |
| 记录内容                                                                                                    | 定单记录备   | 主提醒丨证 | 件信息 方詞            | 案文件] |         |     |      |        |                     |
| 记录内容                                                                                                    | 定单记录备   | 主提醒 证 | 件信息 方詞            | 氣文件  |         |     |      |        |                     |

## 5.4.3 记录客户的重要证件号码

例如,保险公司在客户来电时,会确定客户的身份证号码等重要信息,在资料库记录了,就不需要重复登录客户的证件号码,提高工作效率。如图 5.4.3-1 所示。

| 唐信电话管家系统说明书 |  |
|-------------|--|
|-------------|--|

| -      |      |
|--------|------|
| Tans   | onic |
| 1 4110 | ome  |

|                      | ļ ļ   | 它信息       | 记录信息    |                      |               |           |                              |  |
|----------------------|-------|-----------|---------|----------------------|---------------|-----------|------------------------------|--|
| 姓名                   | 张三    |           |         |                      |               | 来电次数      | 019                          |  |
| 已话号码                 | 逐个号码请 | 用点"。"隔开   | :)      |                      |               | 上次授理信     | ∄                            |  |
| 0000209.913713849508 |       |           |         |                      |               | 部门        |                              |  |
| 7 重要                 | 今局卡号  |           | 性别 未知 👻 | 分组 全部                | •             | )<br>迎录时间 | admin<br>2016-04-10 12:10:18 |  |
| 地                    | 1 编辑  |           |         |                      |               | 🔲 拒绝来电    |                              |  |
| 序号                   | 姓名    | 电话号码      | 证件名称    | 证件号码                 | 记录时间          | 备         | 主 授理座席                       |  |
| 001                  | 张三    | 123456789 | 身份证     | 440923198611445XXXXX | 2016-04-10 12 | :38:55    | admin                        |  |
|                      |       |           |         |                      |               |           |                              |  |
|                      |       |           |         |                      |               |           |                              |  |
|                      |       |           |         |                      |               |           |                              |  |
| ٠ [                  |       |           |         | m                    |               |           |                              |  |

图 5.4.3-1

# 5.4.4 关联客户的方案文件

可以把该客户的相关报价,合同关联起来,直接在电话本里直接 查看,如图 5.4.4-1 所示。

| 華中間和        | 思   其它信息            | 记录信息               |                     |         |                     |
|-------------|---------------------|--------------------|---------------------|---------|---------------------|
| 姓名          | 张三                  |                    |                     | 来电次数    | 019                 |
| 电话号码        | (多个号码请用点"."隔开)      |                    |                     | 上次授理信   | 息                   |
|             | 0000209.91371384950 | 8                  | <b>A</b>            | 部门      |                     |
|             |                     |                    |                     | 座席      | admin               |
| ☑ 重要        | 会员卡号                | :别 [未知 ▼] 分组 [全部   | 3                   | - 记录时间  | 2016-04-10 12:10:18 |
| 也址          |                     |                    |                     | ── 拒绝来电 |                     |
| <u>。</u> 新建 | 🧐 编辑 🌛 删除 📙 下       | <b>裁</b>           | (1998) 27 STOLES    | Tagaaga | have_anar           |
| 序号          | 文件                  | 文件类型               | 记录时间                | 备注      | 授理座席                |
| 001         | 张三的采购合同. doex       | Microsoft Word 文档  | 2016-04-10 12:52:34 | 张三的合同详细 | 田事宜 admin           |
| 002         | SK docx             | mierosort nora 243 | 2010 04 10 12.34.33 |         | admin               |
|             |                     |                    |                     |         |                     |
|             |                     |                    |                     |         |                     |
|             |                     |                    |                     |         |                     |
|             |                     |                    |                     |         |                     |
|             |                     |                    |                     |         |                     |
| ٠           |                     |                    |                     |         |                     |
| マロテロ        | 定单记录   备注提醒   证例    | 信息 方案文件            |                     |         |                     |

图 5.4.4-1

图 5.5-1

## 5.5 备忘提醒

Tansonic

建立了备忘提醒以后,系统会在指定时间在屏幕右下角弹出提示提醒用户,如图 5.6-1,图 5.6-2 所示。

| ] Tansonic唐信 | 調用商外呼软件  | 0    |                                                                                                    | 直失生          |             |                    | - • ×        |     |
|--------------|----------|------|----------------------------------------------------------------------------------------------------|--------------|-------------|--------------------|--------------|-----|
| 91371        | 384950   | 8    |                                                                                                    | 「「「东省深圳市     | (广东移动大众卡)   |                    |              |     |
| 提醒           | 内容       |      |                                                                                                    | 提醒时间         |             | 记录时间               |              |     |
| ▶ 1 提醒答      | 客户做车辆保养。 |      |                                                                                                    | Y, 2016-04-3 | 21 17:37,   | 2016-04-21 17:3    | 8:10         |     |
|              |          |      |                                                                                                    |              |             |                    |              |     |
|              |          |      |                                                                                                    |              |             |                    |              |     |
|              |          |      |                                                                                                    |              |             |                    |              |     |
|              |          |      |                                                                                                    |              |             |                    |              |     |
|              |          |      |                                                                                                    |              |             |                    |              |     |
|              |          |      |                                                                                                    |              |             |                    |              |     |
|              |          |      |                                                                                                    |              |             |                    |              |     |
|              |          |      |                                                                                                    |              |             |                    |              |     |
|              |          |      |                                                                                                    |              |             |                    |              |     |
|              |          |      |                                                                                                    |              |             |                    |              |     |
| 新建 网络        | 修改 🔍 删除  |      | <ol> <li>      d     相音     i     i       i     i       i       i       i       i       i</li></ol> | _            |             |                    |              |     |
| 实时记录         | 通讯录      | 日志查询 | 外呼管理                                                                                                    | 提醒功能         | 留言查听        |                    |              |     |
|              |          |      | (呼叫 ◆知识                                                                                                    | 库 🔹 系统设置     | 🕜 关于系统 🔒 注销 | <b>肖登录</b> 40 登录系统 | ᆶ 退出系统       |     |
| 這接           |          |      |                                                                                                    | HI           | admin       | 2016-04            | -21 17:38:33 | 图 5 |

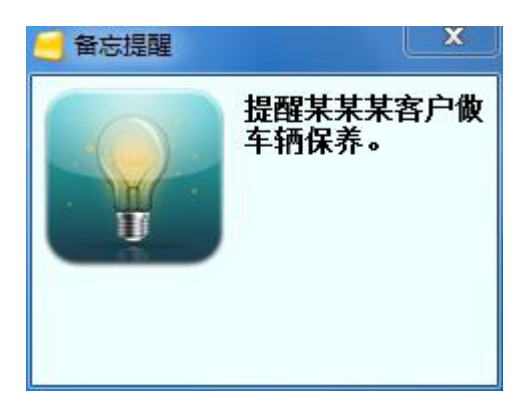

图 5.6-2

# 5.6 知识库

用户可以为客服人员建立一个知识库,以方便在客服在接听电话 时,快速解决客户的问题,提高工作效率。 Tansonic

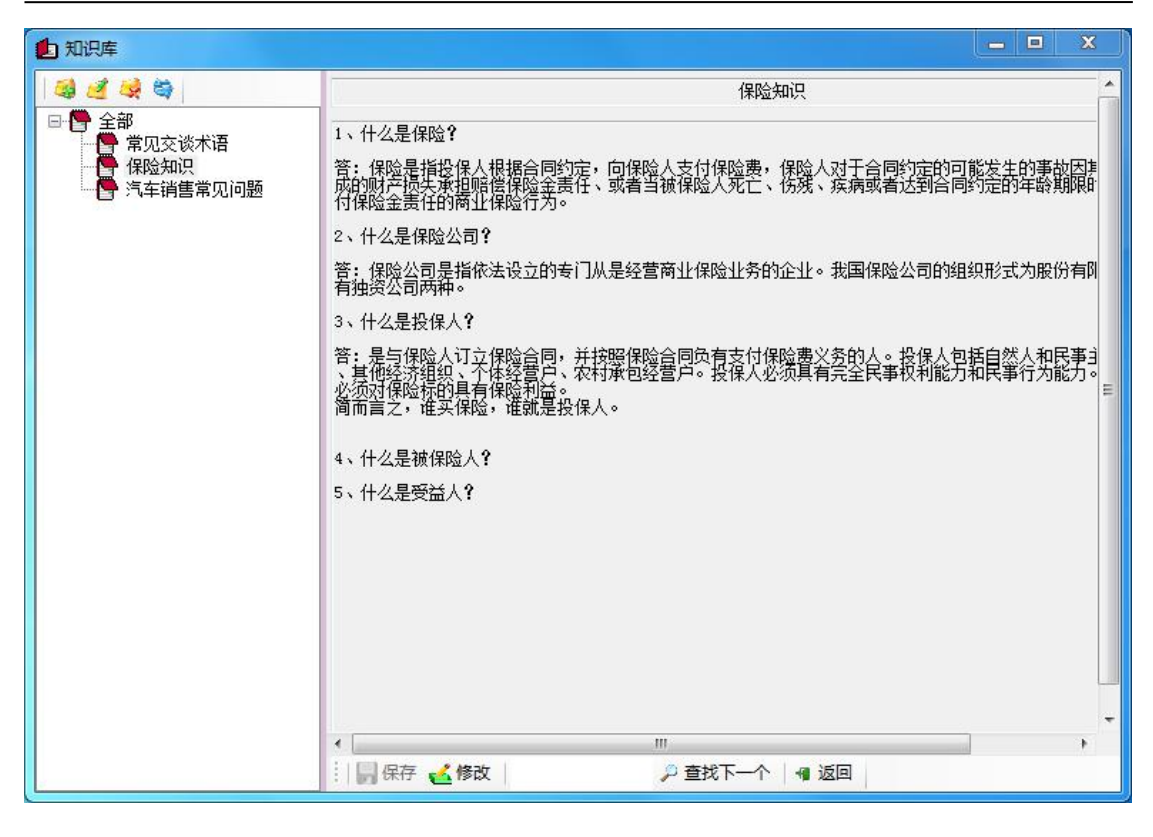

图 5.7-1

#### 5.7 系统设置

点击系统设置,可以设置"开机自动启动电话管家系统","去电弹屏"等功能。

| 禁 系统设置    |              |
|-----------|--------------|
| 播音方式      | 70           |
| 📄 使用其它播放器 |              |
|           |              |
| 📝 弹出客户资料  | ☑ 声音提示信息     |
| ☑ 去电弹屏    | 📝 启动计算机时自动启动 |
| 🔲 只弹已知客户  |              |
|           |              |
|           |              |
|           | 保存 液回        |
|           |              |
|           | 图 5.7        |